## Guida pratica all'iscrizione a *MyAlumni* per studenti con possibilità di sottoscrizione *Membership* per chi ha conseguito un titolo di studio Univr

Indice

Accesso a MyAlumni da Esse3 Sottoscrizione Membership (da Esse3) Accesso a MyAlumni da Home page Alumni Sottoscrizione Membership (da Home page Alumni)

### Accesso a My Alumni da Esse3

Passo 1: Nella barra di ricerca digitare la dicitura Esse3 Univr.

| Google      | Esse     | 3 Univr 🕇 |       |           |         | ×    | <u>و</u> م |
|-------------|----------|-----------|-------|-----------|---------|------|------------|
| Tutti Video | Immagini | Notizie   | Libri | : Altro   |         |      | Strumenti  |
| Account     | Chrome   | Мар       | Gmail | Translate | Căutare | Play | Drive      |

Passo 2: Cliccare sul primo risultato fornito dal motore di ricerca, pagina ESSE3 - Cineca.

| Google                               | Esse3 Univr                      | x 💿 Q                     |
|--------------------------------------|----------------------------------|---------------------------|
| Tutti Immagini                       | Video Notizie Libri : Altro      | Strumenti                 |
| Login Tasse                          | Mail Medicina Pagamenti Libre    | etto Esami Giurisprudenza |
| Circa 38.200 risultati               | (0,20 secondi)                   |                           |
| Cineca<br>https://univr.esse         | 3.cineca.it                      |                           |
| ESSE3 - Cined                        |                                  |                           |
| Nessuna informazion<br>Scopri perché | e disponibile per questa pagina. |                           |

# **Passo 3**: Si arriverà alla schermata dalla quale poter effettuare l'accesso premendo su *Menu* in alto a destra.

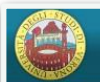

UNIVERSITÀ di **VERONA** 

#### ACCESSO per STUDENTI e/o LAUREATI

La registrazione ad Esse3 deve avvenire tramite i sistemi di identità digitale SPID o CIE. Per accedere ai servizi vai sul menu in alto a destra e scegli la voce desiderata. Se non hai ancora un'identità digitale, richiedila ad uno dei gestori.

Indicazioni per richiedere SPID Per utenti stranieri e minorenni registrarsi <u>qui</u>

r er atena stranier e minorenni registrarsi <u>qui</u>

Per l'autenticazione MFA (Autenticazione a Fattori Multipli) assicurati di avere in Esse3 una mail attiva. Per info www.univr.it/mfa

#### RECUPERO PASSWORD PER GLI UTENTI SOLO REGISTRATI

se l'ID è nella forma **n.cognome** (ad esempio: utente Mario Rossi, ID m.rossi) è possibile recuperare la password dimenticata al seguente link: <u>Recupero password, Università di VERONA -</u> UNIVR (cineca.it)

#### ACCESSO ad Esse3 - Tirocini e stage - accesso ai servizi di attivazione delle esperienze di stage (menù in alto a destra)

- Lo studente effettua il LOGIN dal menù IN ALTO A DESTRA per consultare i servizi presenti nella sezione "Tirocini e Stage".

- L'azienda/ente ospitante clicca sul menù IN ALTO A DESTRA alla voce RICHIESTA di ACCREDITO per ottenere USERNAME e PASSWORD di accesso al sistema, oppure alla voce LOGIN se già in possesso delle credenziali di accesso ai servizi.

#### IMMATRICOLAZIONI E ISCRIZIONI: informazioni, scadenze e linee guida

Corsi di Laurea, Laurea Magistrale a Ciclo Unico e Laurea Magistrale: www.univr.it/iscrizioni

Master, Corsi di Perfezionamento e di Aggiornamento: http://www.univr.it/it/post-laurea

Scuole di Specializzazione d'area medica ed esami di stato: www.univr.it/iscrizioniscuolespecializzazione

Scuole di Specializzazione per le professioni legali: <u>www.univr.it/iscrizioniscuolaprofessionilegali</u>

Formazione insegnanti: https://www.univr.it/it/i-nostri-servizi/formazione-degli-insegnanti/

### Passo 4: Una volta aperto il Menu, selezionare la voce Login cliccandoci sopra.

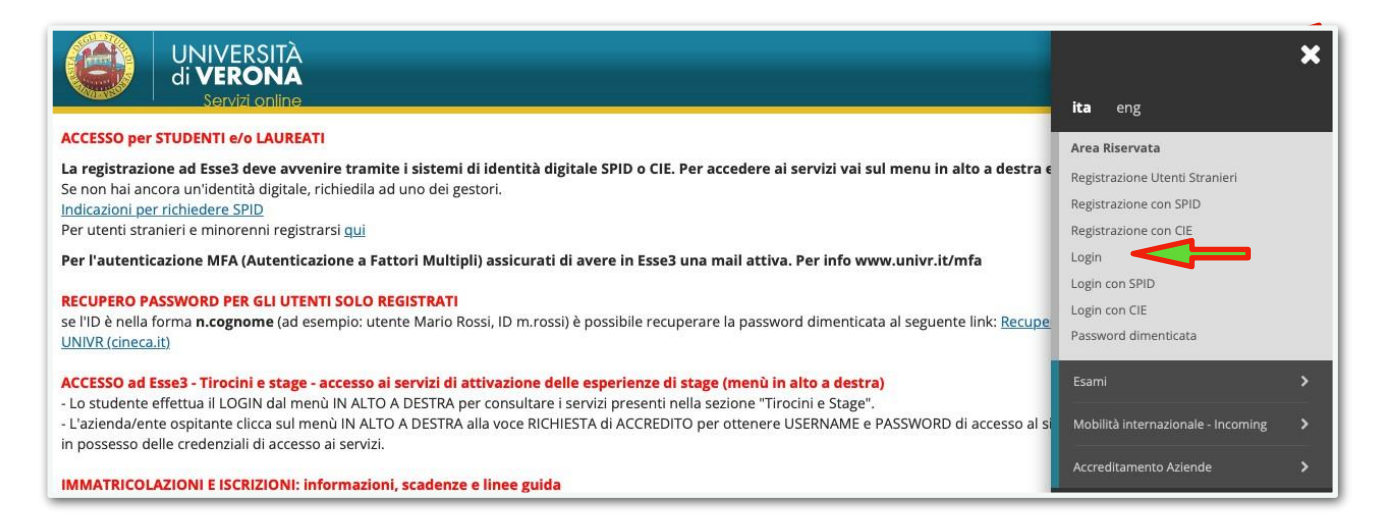

**Passo 5**: Dopo aver cliccato su *Login*, si apre la finestra di inserimento delle **credenziali GIA** per effettuare l'accesso a Esse3 (es. **USERNAME**: Id123abc; **PASSWORD**: passwordGia). Una volta inserite le credenziali, premere su **"Entra con GIA"**. È possibile effettuare l'accesso anche con SPID o CIE.

|                             |                             | UNIVERSITÀ<br>di <b>VERONA</b>                   |  |
|-----------------------------|-----------------------------|--------------------------------------------------|--|
| GIA                         | SPID                        | CIE                                              |  |
|                             | Auter                       | nticazione di Ateneo (credenziali GIA)           |  |
| User                        | name                        |                                                  |  |
| Pass                        | word                        |                                                  |  |
|                             |                             | 🍘 Entra con GIA                                  |  |
| • <u>Ini</u>                | formazioni e                | supporto GIA                                     |  |
| • <u>Pa</u><br>• <u>Inf</u> | issword o N<br>formazioni e | ome utente dimenticati?<br>supporto IDEM/eduGAIN |  |

Passo 6: Giungerete a questa schermata, portarsi sulla voce Menù in alto a destra e cliccarci sopra.

| UNIVERSITÀ<br>di VERONA<br>Servizi online |                        |                        |                 |                  | MENL                                |
|-------------------------------------------|------------------------|------------------------|-----------------|------------------|-------------------------------------|
| Benvenuto NOME COGNOME                    | (Ma                    | tricola                | N. VR 123456    | )                |                                     |
| Benvenuto nella tua area riservata.       |                        |                        |                 |                  |                                     |
| Dati personali                            | Visualizza             | dettagli 🕨             | Status studente |                  | Visualizza dettagli 🕨               |
| Pannello di controllo                     | Nascondi               | i dettagli 🔻           | Messaggi        |                  | Nascondi dettagli 🔻                 |
| Processo                                  | Stato                  | Da fare                | Mittente        | Titolo           | Data                                |
| Tasse                                     | •                      | <u>visualizza</u>      |                 | Nessun messaggio |                                     |
|                                           | situazione<br>regolare |                        |                 | Clicca qui       | per visualizzare gli altri messaggi |
| Piano carriera                            | •<br>modificabile      | <u>vai al</u><br>piano |                 |                  |                                     |

## Passo 7: Aperto il Menù, portarsi sulla voce Laurea e cliccarci sopra.

| UNIVERSITÀ<br>di VERONA<br>Servizi online                                                             |                                  |                              |                             |                            | it a                                       | ×           |
|----------------------------------------------------------------------------------------------------|----------------------------------|------------------------------|-----------------------------|----------------------------|--------------------------------------------|-------------|
| Benvenuto NOME COGNOME<br>Benvenuto nella tua area riservata.                                         | (Mat                             | ricola                       | N. VR 123456 )              |                            | NOME COGNOME                               |             |
| Dati personali<br>Pannello di controllo                                                               | Visualizza<br>Nascondi           | dettagli 🕨<br>dettagli 💌     | Status studente<br>Messaggi |                            | Area Riservata<br>Logout<br>Altre Carriere |             |
| Processo<br>Tasse                                                                                     | Stato<br>situazione              | Da fare<br><u>visualizza</u> | Mittente                    | Titolo<br>Nessun messaggio | Home<br>Segreteria<br>Piano di Studio      | ><br>><br>> |
| Piano carriera<br>Appelli disponibili                                                                 | modificabile     0 appelli       | <u>vai al</u><br>piano       |                             |                            | Carriera<br>Esami                          | ><br>>      |
| lscrizioni appelli.<br>ATTENZIONE: Se vedi 0 appelli disponibili, ci possono essere 2<br>possibilità: | disponibili<br>0<br>prenotazioni |                              |                             |                            | Laurea                                     | ><br>><br>> |

## Passo 8: Una volta premuto su Laurea, selezionare la voce Registrazione AlmaLaurea.

| UNIVERSITÀ<br>di VERONA<br>Servizi online          |                        |                   |                 |                  | 🗙 ita eng                                        |
|----------------------------------------------------|------------------------|-------------------|-----------------|------------------|--------------------------------------------------|
| Benvenuto NOME Benvenuto nella tua area riservata. | содпоме (Ма            | tricola           | N. VR. 123456   | 5)               | NOME COGNOME                                     |
| Dati personali                                     | Visualizz              | za dettagli 🕨     | Status studente |                  | Area Riservata                                   |
| Pannello di controllo                              | Nascon                 | di dettagli 🔻     | Messaggi        |                  | Altre Carriere                                   |
| Processo                                           | Stato                  | Da fare           | Mittente        | Titolo           | K Laurea                                         |
| Tasse                                              | situazione<br>regolare | <u>visualizza</u> |                 | Nessun messaggio | Conseguimento Titolo<br>Registrazione AlmaLaurea |

**Passo 9**: Si accede così alla pagina dalla quale poter accedere alla piattaforma di AlmaLaurea. Cliccare su *Registrati su AlmaLaurea*.

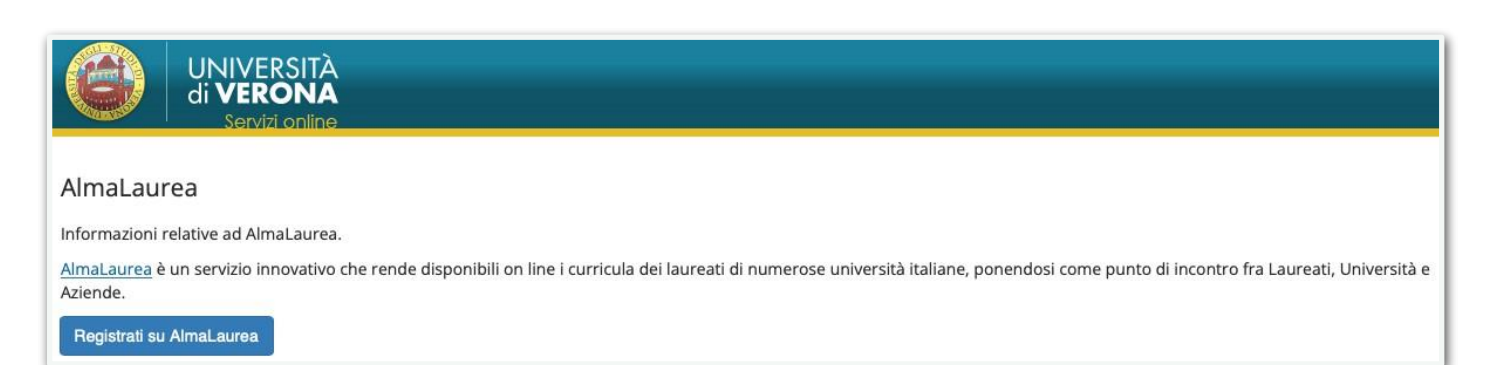

# **Passo 10**: Giunti sulla Vostra pagina personale di AlmaLaurea, basterà rivolgere lo sguardo verso il menù in alto alla voce *Alumni*. Cliccarci sopra.

|                                                                                                    | 👤 Il mio account                                                           |
|----------------------------------------------------------------------------------------------------|----------------------------------------------------------------------------|
|                                                                                                    | Numers Verde<br>800 72 07 72                                               |
| Home • Studenti e laureati • almaGO!                                                                                                    |                                                                            |
| Ciao<br>La tua mail:                                                                                                    | Livello di completezza del tuo<br>curriculum vitae<br>75%                  |
| Ultimo Login: 15/07/2024<br><b>275 1</b> Accessi completi al tuo CV<br>Grferte disponibili <b>37 1</b><br>Imprese in vetrina                                                                                                    | » Indica cosa vuoi diventare e dove vuoi<br>lavorare!                      |
| i miei titoli<br>HAGGIUNGI UN TITOLO DI STUDIO<br>Università degli Studi di VERONA II<br>Dipartimento Culture e Civiltà<br>EDITORIA E GIORNALISMO II<br>LM-19 - INFORMAZIONE E SISTEMI EDITORIALI II<br>Laurea magistrale (2 anni) | Scarica<br>AlmaGo!<br>aggiorna il CV<br>e incontra<br>il tu<br>il tu<br>tu |
| Data di conseguimento: 11/07/2023                                                                                                    | AGGIORNA IL TUO CURRICULUM VITAE                                           |
|                                                                                                    | CONFIGURA IL TUO CV                                                        |

**Passo 11**: Qui è necessario cliccare su *Iscriviti*, dopodiché lo stato passera da NON ISCRITTO (in rosso) a ISCRITTO (in verde).

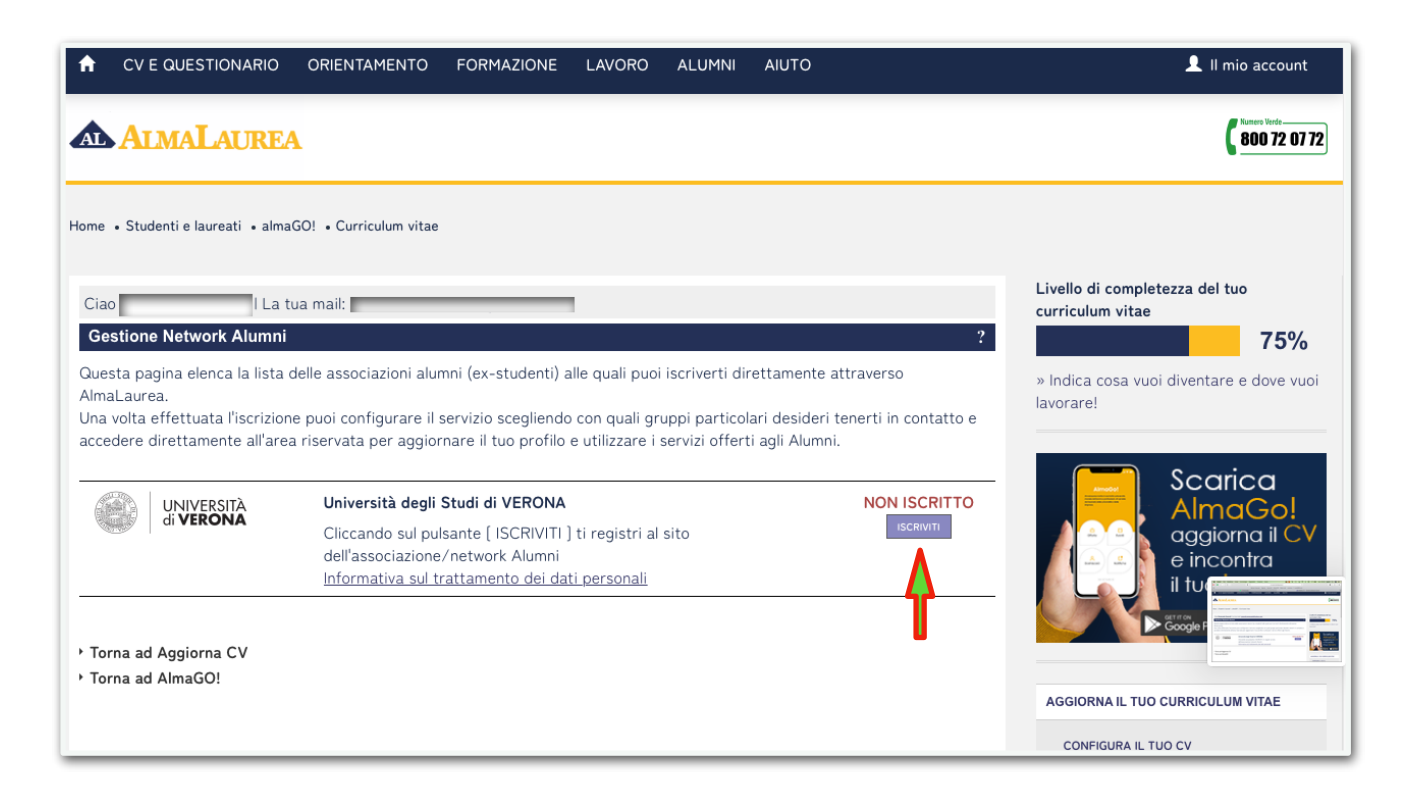

### **Passo 12**: A questo punto, cliccare su *Accedi*. In caso di iscrizione avvenuta per errore, premere su *Annulla iscrizione*.

| ★ CV E QUESTIONARIO                                                                                                  | ORIENTAMENTO                                                                   | FORMAZIONE                                                     | LAVORO                                           | ALUMNI                                              | AIUTO                                              |                                                  | L II mio account                                      |
|----------------------------------------------------------------------------------------------------|--------------------------------------------------------------------------------|----------------------------------------------------------------|--------------------------------------------------|-----------------------------------------------------|----------------------------------------------------|--------------------------------------------------|-------------------------------------------------------|
| <b>ALMALAURE</b>                                                                                                    |                                                                                |                                                                |                                                  |                                                     |                                                    |                                                  | 800 72 07 72                                          |
| Home • Studenti e laureati • alma                                                                                    | GO! • Curriculum vitae                                                         |                                                                |                                                  |                                                     |                                                    |                                                  |                                                       |
| Ciao I La tr                                                                                                    | ua mail:                                                                       |                                                                |                                                  |                                                     |                                                    |                                                  | Livello di completezza del tuo<br>curriculum vitae    |
| Gestione Network Alumni                                                                                              |                                                                                |                                                                |                                                  |                                                     |                                                    | ?                                                | 75%                                                   |
| Questa pagina elenca la lista o<br>AlmaLaurea.<br>Una volta effettuata l'iscrizion<br>accedere direttamente all'area | Jelle associazioni alum<br>e puoi configurare il sı<br>a riservata per aggiorr | ni (ex-studenti) a<br>ervizio scegliendo<br>are il tuo profilo | lle quali puoi<br>con quali gr<br>e utilizzare i | i iscriverti dii<br>uppi particol<br>servizi offert | ettamente att<br>ari desideri te<br>i agli Alumni. | raverso<br>nerti in contatto e                   | » Indica cosa vuoi diventare e dove vuoi<br>lavorare! |
|                                                                                                    | Università degli S                                                             | tudi di VERONA                                                 |                                                  |                                                     |                                                    | ISCRITTO                                         | AlmaGo!                                               |
| <ul> <li>&gt; Torna ad Aggiorna CV</li> <li>&gt; Torna ad AlmaGO!</li> </ul>                                         | Risulti registrato a<br>Informativa sul tra                                    | al sito dell'associa<br>attamento dei dat                      | izione/netwo                                     | ork Alumni.                                         |                                                    | ACCED<br>( <u>annulla</u><br><u>iscrizione</u> ) | aggiorna il CV<br>e incontra<br>il tv<br>cooper       |
|                                                                                                    |                                                                                |                                                                |                                                  |                                                     |                                                    |                                                  | AGGIORNA IL TUO CURRICULUM VITAE                      |
|                                                                                                    |                                                                                |                                                                |                                                  |                                                     |                                                    |                                                  | CONFIGURA IL TUO CV                                   |

**Passo 13**: Una volta effettuato l'accesso alla pagina personale di MyAlumni, sarà sufficiente rivolgere lo sguardo verso il menù di sinistra e cliccare sulla voce *Stato sottoscrizione* nella sezione *Membership*.

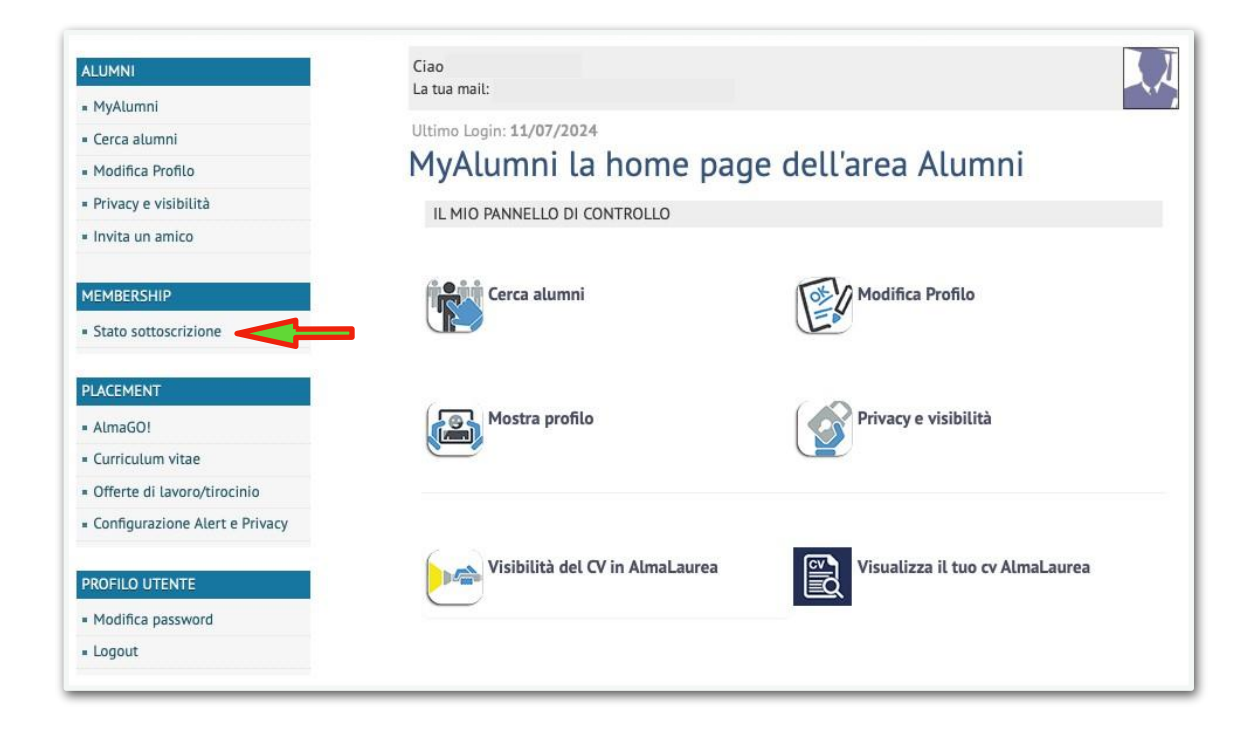

**Passo 14**: Eseguito il Passo 13, vi ritroverete davanti alla seguente schermata, che visualizza lo stato attuale della Vostra sottoscrizione alla Membership. Per procedere all'effettiva richiesta di sottoscrizione, cliccare sulla voce in basso *Richiesta di sottoscrizione*.

| ALUMNI                                   | Stato sotto                   | scrizi    | one / me       | mh    | ershin         |               |
|------------------------------------------|-------------------------------|-----------|----------------|-------|----------------|---------------|
| - MyAlumni                               | 51410 50110.                  |           | one / me       |       | cromp          |               |
| - Cerca alumni                           | Stato corrente: Utente Reg    | istrato   |                |       |                |               |
| <ul> <li>Modifica Profilo</li> </ul>     | Livello corrente: non defin   | ito       |                |       |                |               |
| <ul> <li>Privacy e visibilità</li> </ul> | Data scadenza: non definit    | 0         |                |       |                |               |
| <ul> <li>Invita un amico</li> </ul>      | Storico sottoscrizioni        |           |                |       |                |               |
| MEMBERSHIP                               | Prodotto                      | Livello   | Tino nacamento | Queta | Data pagamento | Data scadenza |
| Stato sottoscrizione                     | FIGUOLO                       | Livetto   | Tipo pagamento | Quota | Data pagamento | Data statenza |
|                                          | Iscrizione associazione       | Ordinario |                | € 00. |                |               |
| ALMAGO!                                  |                               |           |                |       |                |               |
| Curriculum vitae                         | Richiesta nuova sottoscrizion |           |                |       |                |               |
| Offerte di lavoro                        |                               |           |                |       |                |               |

# **Passo 15**: Sarete ora giunti al modulo di sottoscrizione. Qui l'unica azione da eseguire è spuntare il pallino accanto alla scritta *Ordinario*.

### **N.B.:** Non si consideri il paragrafo relativo ai "Dati di pagamento" in quanto il servizio Membership non richiede alcun tipo di quota per l'iscrizione.

| ALUMNI                                   | Richi             | iesta d             | di sottoscrizione Alumni                                                                                                    |                               |                                                        |
|------------------------------------------|-------------------|---------------------|----------------------------------------------------------------------------------------------------|-------------------------------|--------------------------------------------------------|
| = MyAlumni                               | Utilizz           | a quest             | to modulo per richiedere o rinnovare la tua                                                                                                    | sottoscrizior                 | ne alla comunità Alumni.                               |
| = Cerca alumni                           | Individ<br>Se hai | dua e se<br>nià pro | eleziona nella tabella il livello di sottoscrizi<br>ovveduto all'eventuale pagamento (se previs                                                                                | one di tuo in<br>to) completi | iteresse.<br>a il modulo con le relative informazioni. |
| Modifica Profilo                         | Stato o           | corrent             | e                                                                                                    | 10,, comptee                  |                                                        |
| <ul> <li>Privacy e visibilità</li> </ul> | Livello           | o correr            | nte (cod.:)                                                                                                    |                               |                                                        |
| <ul> <li>Invita un amico</li> </ul>      | Data s            | cadenz              | a                                                                                                    |                               |                                                        |
|                                          | Livello di        | i memb              | pership richiesto 🏶                                                                                                    |                               |                                                        |
| MEMBERSHIP                               | Livel             | llo                 | Descrizione                                                                                                    | Quota<br>base                 | Durata                                                 |
| Stato sottoscrizione                     | O Ordi            | inario              | Sono membri 'Ordinari' gli utenti che hanno conseguito<br>titolo di studio - laurea triennale o magistrale, master,<br>dottorato, diploma di scuola di specializzazione medico | un .00€                       | Contributo una tantum                                  |
| ALMAGO!                                  |                   |                     | legale - rilasciato dall'Università di Verona                                                                                                    |                               |                                                        |
| Curriculum vitae                         | Dati              | di pag              | gamento                                                                                                    |                               |                                                        |
| Offerte di lavoro                        | Import            | to ades             | ione *                                                                                                    |                               |                                                        |
| Configurazione Alert e Privacy           | Da val            | lorizzar            | e solo se hai già provveduto al pagamento o                                                                                                    | lella quota.                  |                                                        |
|                                          | Tipo p            | agame               | nto Non è previsto 😒                                                                                                    |                               |                                                        |
| PROFILO UTENTE                           | Data p            | bagame              | nto                                                                                                    |                               |                                                        |
| <ul> <li>Modifica password</li> </ul>    | Annot             | nento p             | pagamento                                                                                                    |                               |                                                        |
| Gestione E-mail                          | Annota            | azioni              |                                                                                                    |                               |                                                        |
| - Logout                                 |                   |                     |                                                                                                    |                               |                                                        |
|                                          |                   |                     |                                                                                                    |                               |                                                        |

### Passo 16: Spuntato il pallino, procedete verso il basso per cliccare su Invia richiesta.

| 19                                  |         |               |                                                                                        |                                                                                                    |                           | base  |                       |
|-------------------------------------|---------|---------------|----------------------------------------------------------------------------------------|----------------------------------------------------------------------------------------------------|---------------------------|-------|-----------------------|
| Stato sottoscrizione                | 0       | Ordinario     | Sono membri 'Oro<br>titolo di studio - la<br>dottorato, diploma<br>legale - rilasciato | dinari' gli utenti che hanno consegu<br>aurea triennale o magistrale, maste<br>a di scuola di specializzazione med<br>dall'Iniversità di Verona | uito un .<br>er,<br>lico- | .00 € | Contributo una tantum |
| ALMAGO!                             |         |               | legate masciato                                                                        | date onlyersita di verona                                                                                                    |                           |       |                       |
| = Curriculum vitae                  | D       | ati di pa     | agamento                                                                               |                                                                                                    |                           |       |                       |
| Offerte di lavoro                   | In      | nporto ade    | esione *                                                                               | .00                                                                                                    |                           |       |                       |
| Configurazione Alert e Privacy      | D       | a valorizza   | are solo se hai g                                                                      | ià provveduto al pagament                                                                                                    | o della qu                | ota.  |                       |
|                                     | Ti      | po pagam      | ento                                                                                   | Non è previsto 📀                                                                                                    |                           |       |                       |
| PROFILO UTENTE                      | D       | ata pagam     | iento                                                                                  |                                                                                                    |                           |       |                       |
| - Modifica password                 | R       | ferimento     | pagamento                                                                              |                                                                                                    |                           |       |                       |
| = Mounica passworu                  | A       | nnotazioni    | i                                                                                      |                                                                                                    |                           |       |                       |
| <ul> <li>Gestione E-mail</li> </ul> | <b></b> |               |                                                                                        |                                                                                                    |                           |       |                       |
| = Logout                            |         |               |                                                                                        |                                                                                                    |                           |       |                       |
|                                     |         |               |                                                                                        |                                                                                                    |                           |       |                       |
|                                     |         |               |                                                                                        |                                                                                                    |                           |       |                       |
|                                     | L       |               |                                                                                        |                                                                                                    |                           |       | 1                     |
|                                     |         |               |                                                                                        |                                                                                                    |                           |       |                       |
|                                     |         |               |                                                                                        |                                                                                                    |                           |       |                       |
|                                     |         | M Invia ri    | ichiesta Ind                                                                           | lietro                                                                                                    |                           |       |                       |
|                                     |         | saac mivid ii | intriesta into                                                                         | iletio                                                                                                    |                           |       |                       |

**Passo 17**: Una volta cliccato su "Invia richiesta" come illustrato in precedenza, vi comparirà una conferma dell'avvenuta richiesta di sottoscrizione come nell'immagine che segue.

| ALUMNI                                   | Richiesta di sottoscrizione Alumni         |
|------------------------------------------|--------------------------------------------|
| = MyAlumni                               | Il marchanie è state inviste con suscenze  |
| Cerca alumni                             | it messaggio e stato inviato con successo. |
| <ul> <li>Modifica Profilo</li> </ul>     |                                            |
| <ul> <li>Privacy e visibilità</li> </ul> |                                            |
| <ul> <li>Invita un amico</li> </ul>      | vai alla home page MyAlumni                |
| MEMBERSHIP                               |                                            |
| <ul> <li>Stato sottoscrizione</li> </ul> |                                            |

Seguiti i passi sin qui elencati, non vi rimarrà che aspettare le mail di presa in carico della richiesta di sottoscrizione e, dopo qualche giorno, della mail di avvenuta iscrizione, secondo gli esempi sotto riportati.

|                                                                                                    |                                      |        | NETWORK ALUMNI DELL'U                                                                                                    | NIVERSITÀ DI VERONA                                                                                             |
|----------------------------------------------------------------------------------------------------|--------------------------------------|--------|----------------------------------------------------------------------------------------------------|----------------------------------------------------------------------------------------------------|
| Conferma di sottoscrizione Network Alumni dell'Università di Verona                                                                                                    |                                      | 습      | Carissima/o                                                                                                    |                                                                                                    |
| Network Alumni dell'Università di Verona     Da: into@almalaurea.it     A:                                                                                                    | Ę.                                   | ☆      | ti ringraziamo per esserti iscritta/o al Network Univr, la plattaforma dedic<br>studentesse dell'Università di Verona. Approfittiamo per informarti che p<br>sulle nostre future attività su: https://www.univr.it/if/alumni                                                                                                | cata agli studenti e alle<br>potrai trovare informazioni                                                        |
| Gent.le .<br>abbiamo ricevuto la tua richiesta di sottoscrizione al Gruppo Alumni Univr che riunisce coloro ch<br>rilasciati dall'Università di Verona.<br>Ti chiediamo di attendere ancora qualche giorno per permetterci di finalizzare la tua iscrizione. | e hanno conseguito uno dei titoli di | studio | Grazie alla tua iscrizione puoi entrare in contatto con studenti e student<br>Università, essere aggiornata/o sui prossimi eventi e scoprire la forza de<br>pagina del uo profilo, aggiungi la tua foto (se non lo hai ancora fatto) e<br>richiesti per iniziare a metterti in contatto con gli altri studenti.             | esse della nostra<br>el nostro network: visita la<br>compila tutti i campi                                      |
| Grazie alla membership a questo gruppo potrai metterti in contatito con altri ex studenti e studen<br>ad una serie di attività pensate appositamente per i nostri Alumni.<br>Un caro saluto,<br>Alumni Univ Staff                                            | tesse dell'Università di Verona e ac | cedere | Ti rioordiamo che se hai già conseguito un titolo (laurea triennale, magis<br>master, dottorato o scuola di specializzazione medico sanitaria) ti baste<br>registrazione alla piataforma per poter accedere al Gruppo Alumni Univ<br>dell'Università di Verona, che ti darà accesso a una serie di attività pene<br>Alumni. | strale o a ciclo unico,<br>rà inserirlo in fase di<br>vr, il network dei laureati<br>sate appositamente per gli |
|                                                                                                    |                                      | _      | Un caro saluto,<br>Alumni Univr Staff                                                                                                    |                                                                                                    |
|                                                                                                    |                                      |        | Accedi al tuo profilo ACCEDI                                                                                                    |                                                                                                    |

## Accesso a My Alumni da Home page

🔍 Univr Alumni — Cerca con Google 🛛 🦰 O Cerca con Google Google google Notizie Tutti Video Immagini Li Account Chrome Мар Translate Gmail Lens Play Drive

Passo 1: Nella barra di ricerca digitare la dicitura Univr Alumni.

### Passo 2: Cliccare sul primo risultato fornito dal motore di ricerca, pagina Alumni.

| Google                                                 | Univr Alumni                                                                                                    | × 🤅 Q                    |
|--------------------------------------------------------|----------------------------------------------------------------------------------------------------|--------------------------|
| Tutti Immagini                                         | Notizie Video Libri : Altro                                                                                           | Strumen                  |
|                                                        |                                                                                                    |                          |
| Circa 17.300 risultati                                 | (0.27 secondi)                                                                                                    |                          |
| Circa 17.300 risultati                                 | (0,27 secondi)                                                                                                    |                          |
| Circa 17.300 risultati Università deg https://www.univ | (0,27 secondi)<br>gli studi di Verona<br>r.it⇒alumni :                                                                |                          |
| Circa 17.300 risultati                                 | (0,27 secondi)<br>gli studi di Verona<br>r.it⇒alumni :                                                                |                          |
| Circa 17.300 risultati                                 | (0,27 secondi)<br>gli studi di Verona<br>r.it > alumni :<br>nivr riunisce le laureate e i laureati dell'Università de | gli Studi di Verona ed è |

**Passo 3**: Si arriverà nell'home page della sezione del sito Univr dedicata agli Alumni. Scorrere in basso fino a che non si arriverà allo specchietto di accesso alla piattaforma *AlmaLaurea* (vedi passo 4).

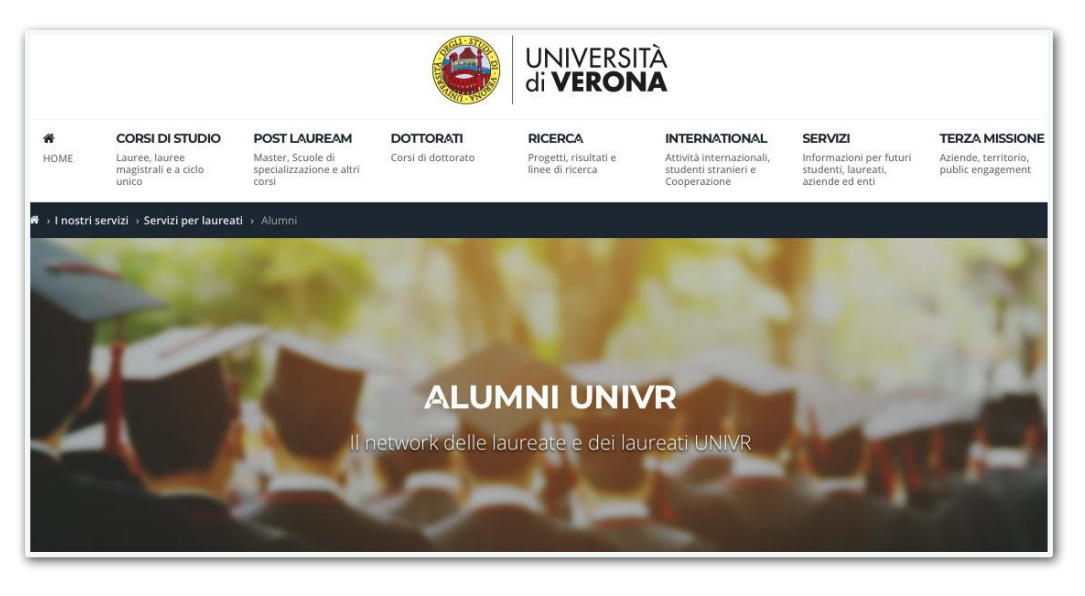

Passo 4: Giunti a questo punto, cliccare su Accedi nel caso di già avvenuto iscrizione alla piattaforma di AlmaLaurea; cliccare su Registrati nel caso in cui l'utente non sia ancora registrata/
o. In caso di dimenticanza della password, cliccare su Recupero password.

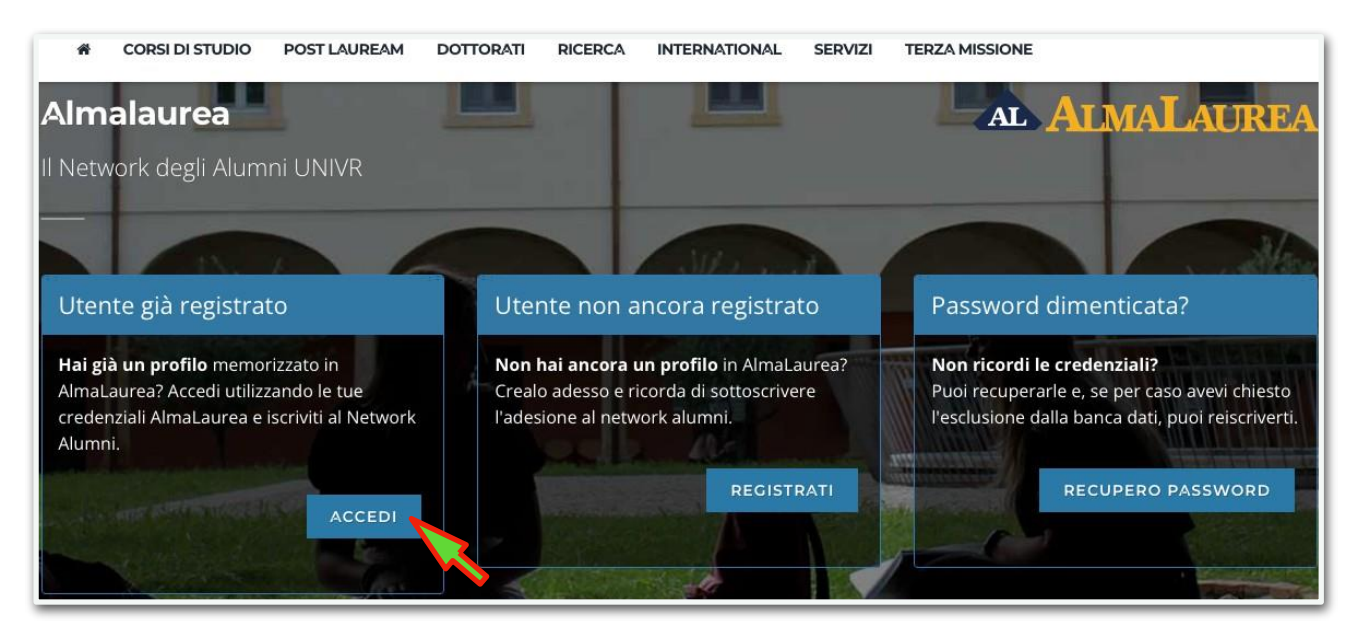

**Passo 5**: Una volta effettuato l'accesso alla pagina personale di MyAlumni, sarà sufficiente rivolgere lo sguardo verso il menù di sinistra e cliccare sulla voce *Stato sottoscrizione* nella sezione *Membership*.

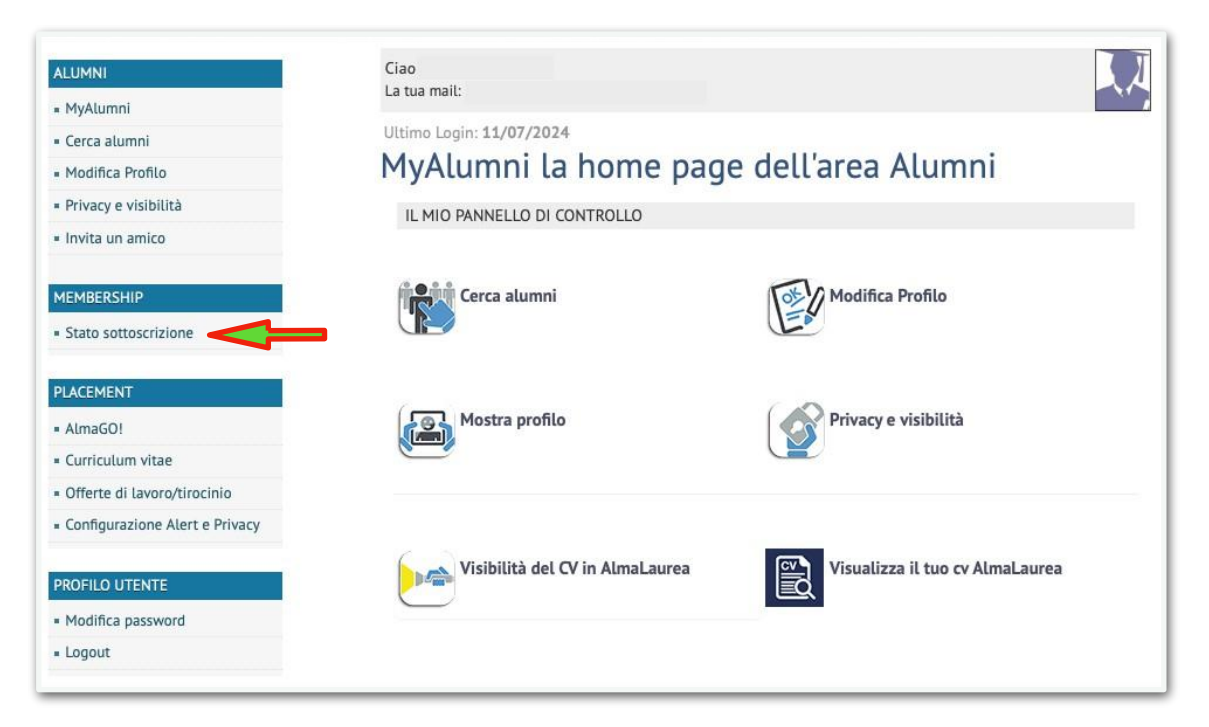

**Passo 6**: Eseguito il Passo 5, vi ritroverete davanti alla seguente schermata, che visualizza lo stato attuale della Vostra sottoscrizione alla Membership. Per procedere all'effettiva richiesta di sottoscrizione, cliccare sulla voce in basso *Richiesta di sottoscrizione*.

| ALUMNI                                   | Stato sotto                    | scrizio   | nne / me       | mh    | ershin         |               |  |
|------------------------------------------|--------------------------------|-----------|----------------|-------|----------------|---------------|--|
| <ul> <li>MyAlumni</li> </ul>             |                                | 5011210   | one / me       |       | cromp          |               |  |
| Cerca alumni                             | Stato corrente: Utente Reg     | istrato   |                |       |                |               |  |
| <ul> <li>Modifica Profilo</li> </ul>     | Livello corrente: non definito |           |                |       |                |               |  |
| <ul> <li>Privacy e visibilità</li> </ul> | Data scadenza: non defini      | to        |                |       |                |               |  |
| - Invita un amico                        | Storico sottoscrizioni         |           |                |       |                |               |  |
| MEMBERSHIP                               | Prodotto                       | Livelle   | Tino pagamento | Queta | Data pagamento | Data scadonza |  |
| <ul> <li>Stato sottoscrizione</li> </ul> | Prodotto                       | Livetto   | npo pagamento  | Quota | Data pagamento | Data stauenza |  |
|                                          | Iscrizione associazione        | Ordinario |                | .00€  |                |               |  |
| ALMAGO!                                  |                                | _         |                |       |                |               |  |
| Curriculum vitae                         | Richiesta nuova sottoscrizion  |           |                |       |                |               |  |
| Offerte di lavoro                        |                                |           |                |       |                |               |  |

# **Passo 7**: Sarete ora giunti al modulo di sottoscrizione. Qui l'unica azione da eseguire è spuntare il pallino accanto alla scritta *Ordinario*.

**N.B.:** Non si consideri il paragrafo relativo ai "Dati di pagamento" in quanto il servizio Membership non richiede alcun tipo di quota per l'iscrizione.

| ALUMNI                                   | Richiesta di sottoscrizione Alumni                                                                                                    |                                                                         |                                                                                                    |               |                       |  |  |  |
|------------------------------------------|----------------------------------------------------------------------------------------------------|-------------------------------------------------------------------------|----------------------------------------------------------------------------------------------------|---------------|-----------------------|--|--|--|
| = MyAlumni                               | Utilizza questo modulo per richiedere o rinnovare la tua sottoscrizione alla comunità Alumni.                                                                                                    |                                                                         |                                                                                                    |               |                       |  |  |  |
| - Cerca alumni                           | Individua e seleziona nella tabella il livello di sottoscrizione di tuo interesse.<br>Se hai già provveduto all'eventuale pagamento (se previsto), completa il modulo con le relative informazioni. |                                                                         |                                                                                                    |               |                       |  |  |  |
| Modifica Profilo                         | Stato corre                                                                                                    | nte                                                                     |                                                                                                    |               |                       |  |  |  |
| <ul> <li>Privacy e visibilità</li> </ul> | Livello corr                                                                                                    | ente                                                                    | (cod.: )                                                                                                    |               |                       |  |  |  |
| <ul> <li>Invita un amico</li> </ul>      | Data scade                                                                                                    | nza                                                                     |                                                                                                    |               |                       |  |  |  |
| L                                        | ivello di mer                                                                                                    | nbership richiesto                                                      | *                                                                                                    |               |                       |  |  |  |
| MEMBERSHIP                               | Livello                                                                                                    | Descrizione                                                             |                                                                                                    | Quota<br>base | Durata                |  |  |  |
| Stato sottoscrizione                     | Ordinario                                                                                                    | Sono membri 'Ordina<br>titolo di studio - laur<br>dottorato, diploma di | ari' gli utenti che hanno conseguito un<br>ea triennale o magistrale, master,<br>i scuola di specializzazione medico- | .00€          | Contributo una tantum |  |  |  |
| ALMAGO!                                  |                                                                                                    | legale - rilasciato dal                                                 | l'Università di Verona                                                                                                |               |                       |  |  |  |
| Curriculum vitae                         | Dati di p                                                                                                    | agamento                                                                |                                                                                                    |               |                       |  |  |  |
| - Offerte di lavoro                      | Importo ad                                                                                                    | esione 卷                                                                |                                                                                                    |               |                       |  |  |  |
| Configurazione Alert e Privacy           | Da valorizz                                                                                                    | are solo se hai già                                                     | provveduto al pagamento della                                                                                         | quota.        |                       |  |  |  |
|                                          | Tipo pagan                                                                                                    | nento                                                                   | Non è previsto                                                                                                    |               |                       |  |  |  |
| PROFILO UTENTE                           | Data pagan                                                                                                    | nento                                                                   |                                                                                                    |               |                       |  |  |  |
| <ul> <li>Modifica password</li> </ul>    | Annotazion                                                                                                    | o pagamento<br>i                                                        |                                                                                                    |               |                       |  |  |  |
| <ul> <li>Gestione E-mail</li> </ul>      |                                                                                                    | 17.                                                                     |                                                                                                    |               |                       |  |  |  |
| - Logout                                 |                                                                                                    |                                                                         |                                                                                                    |               |                       |  |  |  |
|                                          |                                                                                                    |                                                                         |                                                                                                    |               |                       |  |  |  |

### Passo 8: Spuntato il pallino, procedete verso il basso per cliccare su Invia richiesta.

|                                                    |    |                    |                                                                                                    |                                   | base     |                       |
|----------------------------------------------------|----|--------------------|----------------------------------------------------------------------------------------------------|-----------------------------------|----------|-----------------------|
| <ul> <li>Stato sottoscrizione</li> </ul>           | 0  | Ordinario          | Sono membri 'Ordinari' gli utenti che hanno conseguito un<br>titolo di studio - laurea triennale o magistrale, master,<br>dottorato, diploma di scuola di specializzazione medico- |                                   | € 00.    | Contributo una tantum |
| ALMAGO!                                            |    |                    | legale - rilasciato                                                                                                    | dall'Università di Verona         |          | luit 2                |
| Curriculum vitae                                   | D  | ati di pa          | agamento                                                                                                    |                                   |          |                       |
| Offerte di lavoro                                  | In | Importo adesione * |                                                                                                    | .00                               |          |                       |
| <ul> <li>Configurazione Alert e Privacy</li> </ul> | D  | a valorizza        | are solo se hai g                                                                                                    | già provveduto al pagamento della | i quota. |                       |
|                                                    | Т  | ipo pagam          | ento                                                                                                    | Non è previsto                    |          |                       |
| PROFILO UTENTE                                     | D  | ata pagan          | iento                                                                                                    |                                   |          |                       |
| <ul> <li>Modifica password</li> </ul>              | R  | iferimento         | pagamento                                                                                                    |                                   |          |                       |
| - Costines 5 mail                                  | A  | nnotazion          | i                                                                                                    |                                   |          |                       |
| Gestione E-mail                                    |    |                    |                                                                                                    |                                   |          |                       |
| <ul> <li>Logout</li> </ul>                         |    |                    |                                                                                                    |                                   |          |                       |
|                                                    |    |                    |                                                                                                    |                                   |          |                       |
|                                                    |    |                    |                                                                                                    |                                   |          |                       |
|                                                    |    |                    |                                                                                                    |                                   |          |                       |
|                                                    |    |                    |                                                                                                    |                                   |          |                       |
|                                                    |    |                    | 30                                                                                                    |                                   |          |                       |
|                                                    |    | 🔀 Invia r          | ichiesta Ind                                                                                                    | lietro                            |          |                       |
|                                                    |    | _                  |                                                                                                    | 2                                 |          |                       |

**Passo 9**: Una volta cliccato su "Invia richiesta" come illustrato in precedenza, vi comparirà una conferma dell'avvenuta richiesta di sottoscrizione come nell'immagine che segue.

| ALUMNI                                   | Richiesta di sottoscrizione Alumni         |  |  |  |  |
|------------------------------------------|--------------------------------------------|--|--|--|--|
| = MyAlumni                               |                                            |  |  |  |  |
| Cerca alumni                             | Il messaggio è stato inviato con successo. |  |  |  |  |
| <ul> <li>Modifica Profilo</li> </ul>     |                                            |  |  |  |  |
| <ul> <li>Privacy e visibilità</li> </ul> |                                            |  |  |  |  |
| <ul> <li>Invita un amico</li> </ul>      | vai alla home page MyAlumni                |  |  |  |  |
| MEMBERSHIP                               |                                            |  |  |  |  |
| <ul> <li>Stato sottoscrizione</li> </ul> |                                            |  |  |  |  |

Seguiti i passi sin qui elencati, non vi rimarrà che aspettare le mail di presa in carico della richiesta di sottoscrizione e, dopo qualche giorno, della mail di avvenuta iscrizione, secondo gli esempi sotto riportati.

ALL STON

|                                                                                                    |                                          | NETWORK ALUMNI DELL'UNIVERSITÀ DI VERONA                                                                                                    |
|----------------------------------------------------------------------------------------------------|------------------------------------------|----------------------------------------------------------------------------------------------------|
| Conferma di sottoscrizione Network Alumni dell'Università di Verona                                                                                                    | ☆<br>☆                                   | Carissima/o ,<br>ti ringraziamo per esserti iscritta/o al Network Univr, la piattaforma dedicata agli studenti e alle                                                                                                    |
| A:<br>Gent le<br>abbimmo ricevuto la tua richiesta di sottoscrizione al Gruppo Alumni Univr che riunisce coloro che hanno conseguito uno c<br>rilasciati dall'Università di Verona.<br>Ti chiediamo di attendere ancora qualche giorno per permetterci di finalizzare la tua iscrizione.<br>Grazie alla membership a questo gruppo potrai metteril in contatto con altri ex studenti e studentesse dell'Università di Ve<br>ad una serie di attività pensate appositamente per i nostri Alumni.<br>Un caro saluto.<br>Alumni Univr Staff | dei titoli di studio<br>vrona e accedere | studentesse deil Universitä di verona. Approtituiamo per informatti che potrai trovare informazioni<br>sulle noster future attivita si: https://www.univ.tit/datummi<br>Grazie alla tua iscrizione puoi entrare in contatto con studenti e studentesse della nostra<br>Università, essere aggiornata/o sui prossimi eventi e scoprire la forza del nostro network: visita la<br>pagina del luo profilo, aggiungi la tua tolo (se non lo hai ancora fatto) e compila tutti i campi<br>richiesti per iniziare a metterti in contatto con gli altri studenti.<br>Tri fordiamo che se hai già conseguito un titolo (laurea triennale, magistrale o a ciclo unico,<br>master, dottorato o scuola di specializzazione medico sanitaria) ti basterà inseritio in fase di<br>registrazione alla piatalorma per poter accedere al Gruppo Alumni Univr. Il network dei laureati<br>dell'Università di Verona, che ti darà accesso a una serie di attività pensate appositamente per gli<br>Alumi. |
|                                                                                                    |                                          | Un caro saluto,<br>Alumni Univ: Staff<br>Accedi al tuo profilo<br>ACCEDI                                                                                                    |